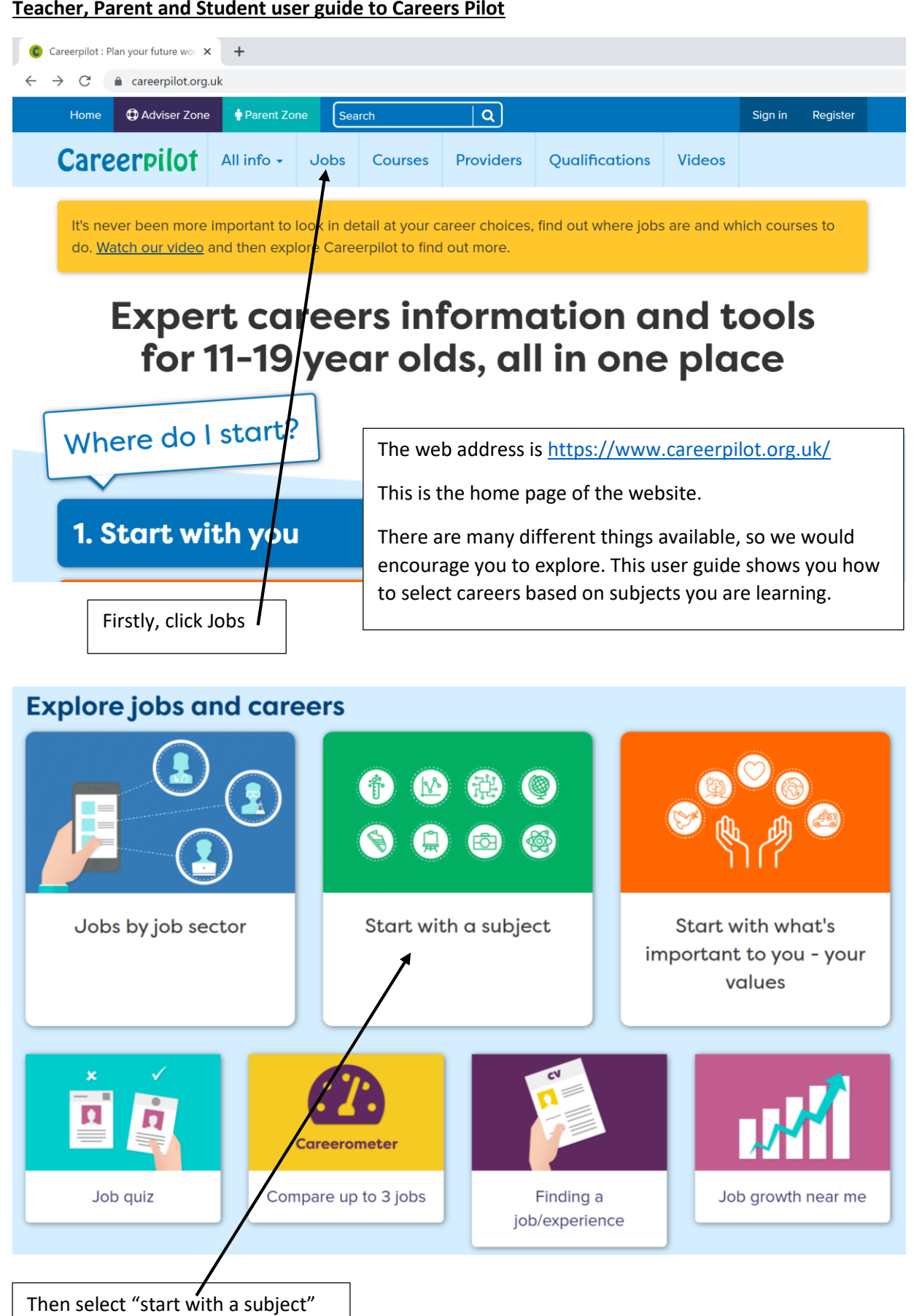

## Teacher, Parent and Student user guide to Careers Pilot

# Start with a subject

Choose a subject you love and see where it might lead

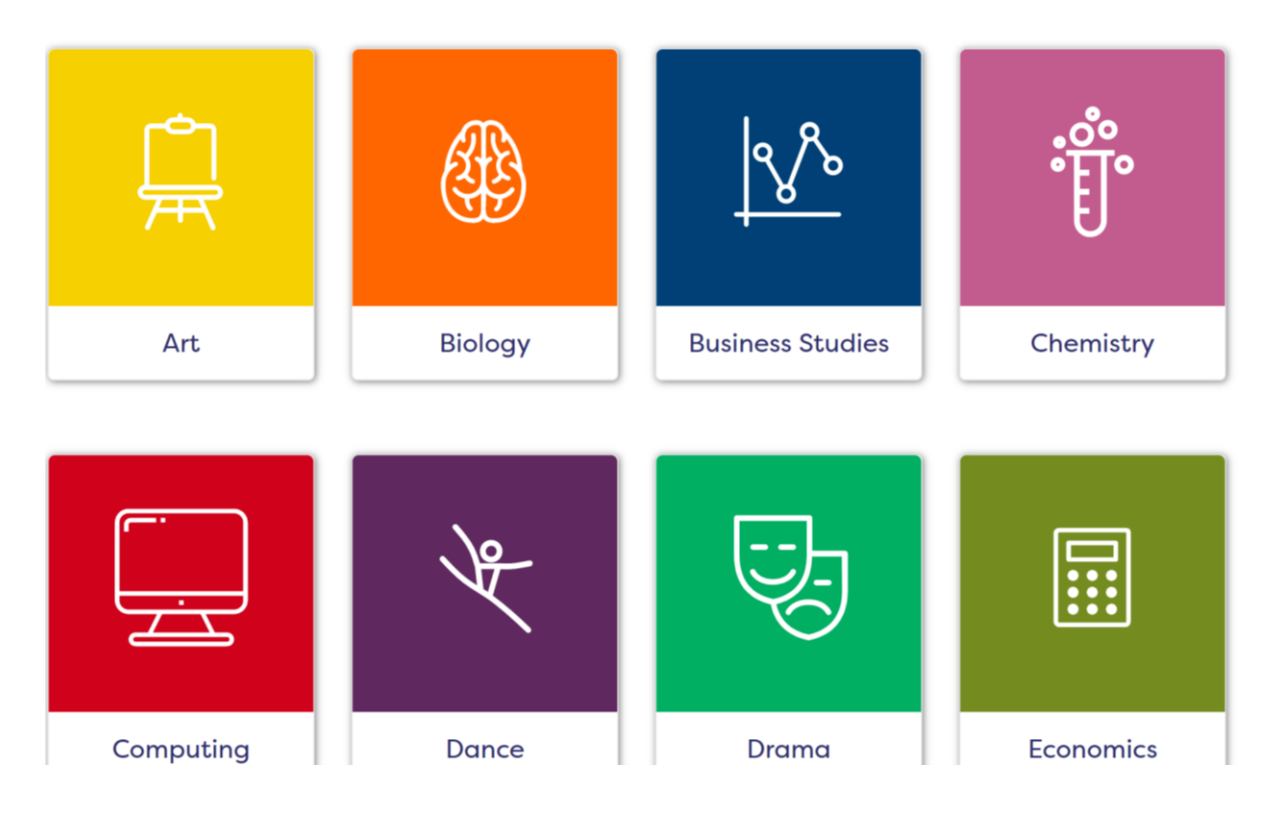

Now scroll down the page and select your subject, if your subject is not present, please go back a page and select "jobs by job sector".

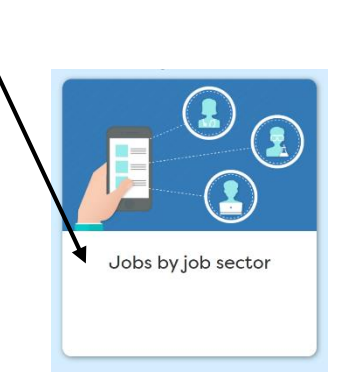

Now turn to page 6 and follow the steps Home / Jobs / Jobs by subject / PE

| Choose another subject -                                                                                                    | <b>PE</b> Add this to My Subject                                                                                                    | ts |
|----------------------------------------------------------------------------------------------------|----------------------------------------------------------------------------------------------------|----|
|                                                                                                    | What you will learn on this page:                                                                                                    |    |
| <u></u>                                                                                                    | Selection of jobs using the subject PE                                                                                                    | 2  |
| $\square$                                                                                                    | Do a free, short, online course to find out more about PE (looks great on your CV too!)                                                                                                    | 2  |
|                                                                                                    | Examples of apprenticeships that relate to PE:                                                                                                    | 7  |
| PE                                                                                                    | Examples of vocational college courses related to Sport                                                                                                    | 7  |
|                                                                                                    | Examples of degree courses that relate to PE:                                                                                                    | 2  |
| subject you now select                                                                                                    | BBC Bitesize Career Videos                                                                                                    | 2  |
| cases you will be selecting<br>"selection of jobs".<br>However, other options are<br>available.<br>Selection of jobs using the subject F | Whilst studying PE you will learn about keeping healthy & fit as well as the systems within the body that are developed when exercising.<br>The subject also provides an overview of the socioeconomic factors affecting sport as well as sports psychology<br>PE is a great subject to study if you want a career in a sports related field.<br>PE Examples of copprentices hips that relate to | ng |
| Athlete                                                                                                    | PE:                                                                                                    |    |
| Events manager                                                                                                    | <ul> <li><u>Community Sport and Health Officer</u> - Level:3 (equivalent to A levels at grades A<br/>to E). Typical length:16 nonths</li> </ul>                                                                                                    |    |
| <u>Health trainer</u>                                                                                                    | Leisure Duty Manager Level:3 (equivalent to A levels at grades A to E). Typical length:18 months                                                                                                    |    |
| Leisure centre manager                                                                                                    | Personal Trainer - Leve 3 (equivalent to A levels at grades A to E). Typical length: 15 months                                                                                                    |    |
| Lifeguard                                                                                                    | Physiotherapist (degree) - Level:6 (equivalent to a bachelor's degree). Typical length: 48 months                                                                                                    |    |
| Outdoor activities instructor                                                                                                    | Click to find apprenticeship vacancies available now related to PE                                                                                                    |    |
| Pre teacner                                                                                                    |                                                                                                    |    |
| Physiotherapist                                                                                                    | -/                                                                                                    |    |
|                                                                                                    |                                                                                                    |    |

# Examples of vocational college courses related to Sport

Level 3 Sport and Exercise Science at Wiltshire College Level 3 Sports Coaching and Development at Bath College Search for college courses Examples of degree courses that relate to PE:

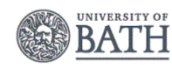

BSc (Hons) Sport Management and Coaching

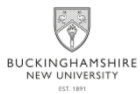

• BA (Hons) Sport Development and Coaching

| Selection of jobs using the subject PE |  |
|----------------------------------------|--|
| Athlete                                |  |
| Events manager                         |  |
| Health trainer                         |  |
| Leisure centre manager                 |  |
| Lifeguard                              |  |
| Outdoor activities instructor          |  |
| PE teacher                             |  |
| Personal trainer                       |  |
| Physiotherapist                        |  |

Once you have selected "selection of jobs", scroll down until you have found the career you require or found one that suits, click on the career and the information below and on the next page becomes available.

## Physiotherapist

Physiotherapists work with patients to improve their range of movement, and promote health and wellbeing.

## £ ANNUAL SALARY £24,907 to £44,503

Average UK salary in 2019 was £30,378 (source Office for National Statistics) WORKING HOURS 35 to 40 a week

You could work: 9am to 5pm; on a rota

There will be 6% more Physiotherapist jobs in 2026. In your local area

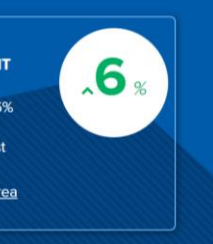

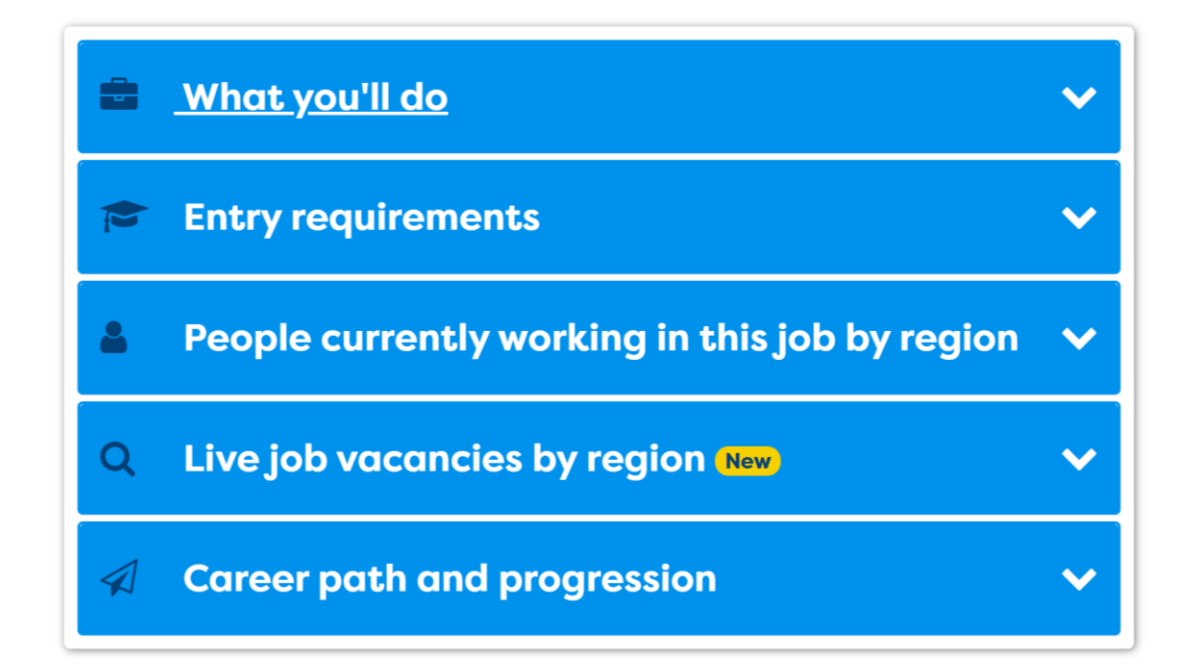

#### 💼 🛛 What you'll do

#### Day to day tasks

Examples of day-to-day tasks, you could do:

- help patients with spine and joint problems
- help patients recover from accidents, sports injuries and strokes
  work with children who have mental or physical disabilities
- help older people with physical problems become more mobile

#### Working environment

You could work at a hospice, at a client's home, at a GP practice, at an adult care home, in an NHS or private hospital or at a fitness centre.

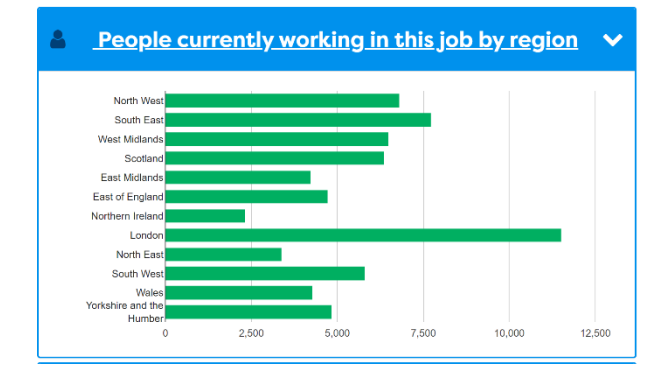

### Career path and progression

With experience you could become self-employed and set up your own practice.

In the NHS, you could progress to senior physiotherapist or move into health service management. You could also specialise in an area like orthopaedics, sports therapy, occupational health, or working with older people or children.

You could also move into research or teaching.

## Entry requirements

You can get into this job through:

- a university course
- an apprenticeship
- working towards this role

#### University

You can do a degree in physiotherapy approved by the Chartered Society of Physiotherapy.

~

You may be able to do a 2-year postgraduate course if you've got a degree in a relevant subject like:biological science; psychology; sports science

#### Entry requirements

You'll usually need:

- 2 or 3 A levels, or equivalent, including biology for a degree
- a degree in a relevant subject for postgraduate study

#### For more information

- equivalent entry requirements
- student finance for fees and living costs
- · university courses and entry requirements

## Live job vacancies by region New

#### Showing jobs in:

South West England

#### **Physiotherapist**

 $\checkmark$ 

Wiltshire, South West England £22,360 (predicted)

#### Physiotherapist

Gillingham, Dorset £27,388 (predicted)

#### Physiotherapist

Kings Hill, Bude £22,930 (predicted)
Physiotherapist

Bristol, South West England £37,209 to £59,539

#### Physiotherapist

Bristol, South West England £32,000 to £45,000

View all vacancies in this region

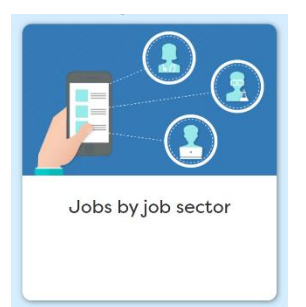

After selecting job by job sector, now select the job sector you require.

## Jobs by job sector

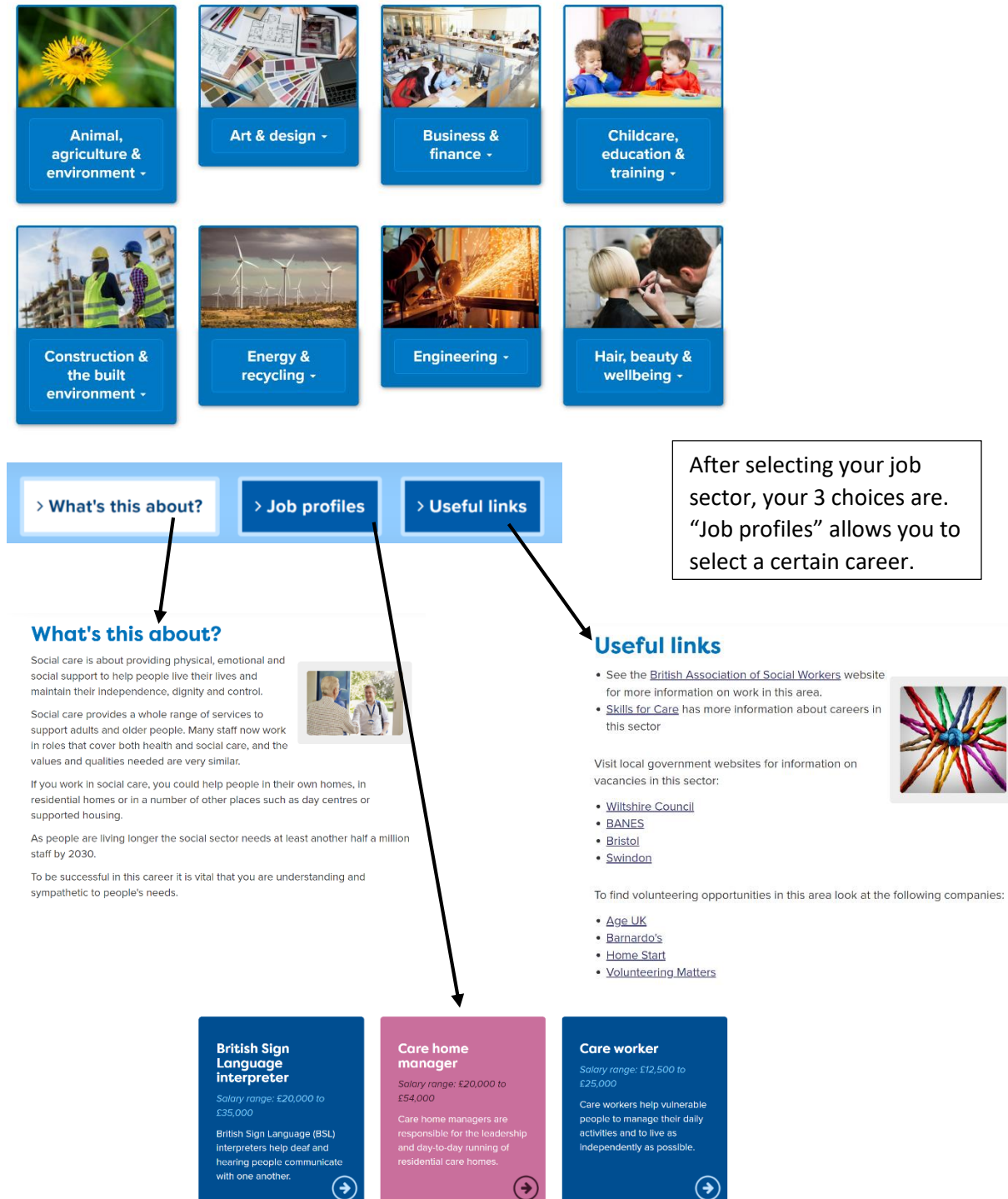

#### British Sign Language interpreter

Salary range: £20,000 to £35,000

British Sign Language (BSL) interpreters help deaf and hearing people communicate with one another.

## Care home manager

Salary range: £20,000 to £54,000

Care home managers are responsible for the leadership and day-to-day running of residential care homes.

( )

 $\mathbf{v}$ 

 $\checkmark$ 

×

 $\checkmark$ 

## Care worker

Salary range: £12,500 to £25.000

Care workers help vulnerable people to manage their daily activities and to live as independently as possible.

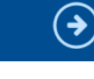

## Care home manager

Care home managers are responsible for the leadership and day-to-day running of residential care homes.

### £ ANNUAL SALARY £20,000 to £54,000

Average UK salary in 2019 was £30,378 (source Office for National Statistics)

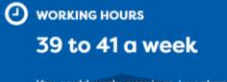

You could work: evenings / weekends / bank holidays; on shifts

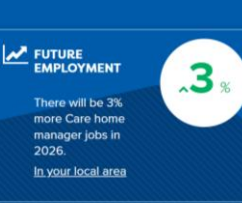

Once you have found your chosen career, the following information is available

- <u>What you'll do</u>
- Entry requirements
- People currently working in this job by region
- Q Live job vacancies by region New
- Career path and progression

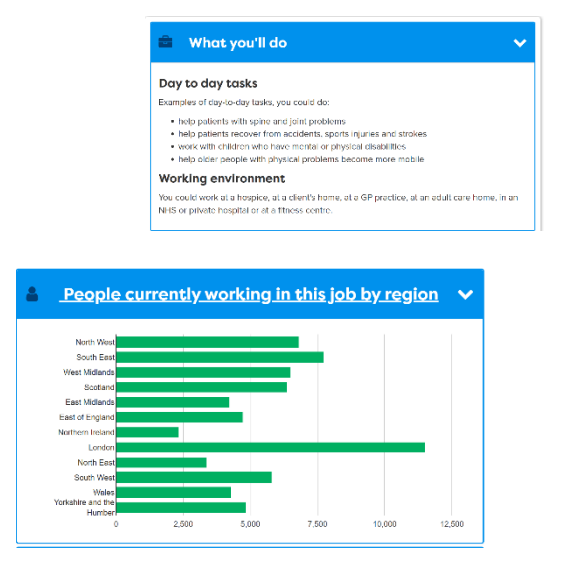

Entry requirements You can get into this job through: a university course an apprenticeship
 working towards this role University You can do a degree in physiotherapy approved by the Chartered Society of Physiotherapy. You may be able to do a 2-year postgraduate course if you've got a degree in a relevant subject like/biological science; psychology; sports science Entry requirements You'll usually need: · 2 or 3 A levels, or equivalent, including biology for a degree · a degree in a relevant subject for postgraduate study For more information equivalent entry requirements
 student finance for fees and living costs
 university courses and entry requirement Q Live job vacancies by region New ing Jobs In: Physiotherapist Wiltshire, South West England £22,360 (predicted) Physiotherapist Gillingham, Dorset \$27,388 (predicted) Physiotherapist Kings Hill, Bude £22,930 (predicted)

Physiotherapist Brisiol. South West England 137,209 to 159,539 Physiotherapist Brisiol. South West England 132,000 to 546,000 View all vacancies in this region

Career path and progression
With experience you could become self-employed and set up your own practice.
In the NHS, you could progress to sortion physiotherspit or move into health sortice
management. You could also gapeciation in an area like orthogoedica, sports therspit,
cocupational health, or working with order people or children.
You could also move into research or teaching.